ISO9001:2015 质量体系认证

# AMZ/AMT HMI使用说明

致力于打造最好的智能控制终端

| $\overline{\mathbf{v}}$ |
|-------------------------|
|                         |

| —  | 触摸屏环境规格                     | 3   |
|----|-----------------------------|-----|
| Ξ、 | 软件应用注意事项                    | 3   |
| Ξ、 | 如何用TYPE-A USB下载程序           | 5   |
| 四、 | 如何用Micro USB下载程序            | 7   |
| 五、 | 如何用U盘 / SD卡下载程序             | . 9 |
| 六、 | 如何用TYPE-A USB/Micro USB上载程序 | 11  |
| 七、 | 关于USB下载问题排查方法:              | 14  |
| 八、 | 关于排查通讯异常增加如下:               | 15  |
| 九、 | 关于不开机异常排查如下:                | 16  |
| +、 | 关于无触摸异常排查如下:                | 16  |

## 一、触摸屏环境规格

1、电源供电为DC,不同型号电压范围不同,具体参考对应规格书(可向我司 销售或技术支持获取),触摸屏工作温度 -10~50℃,存储温度 -30℃~70℃, 环境湿度 10~90%RH(无冷凝)

2、触摸屏安装扭力:不大于0.2N/m

#### 二、软件应用注意事项

1、非必要情况不要升级底层,如果要升级底层,请联系技术人员

2、下载组态时,如果下载提示设备未连接,请参考<u>【USB下载及驱动安装说明】</u> 文档

3、注意做除法时, 被除数不要为0, 当被除数为变量时, 要做非零判断

4、触摸屏如何切换下载模式:

①: 触摸屏断电

②:按住屏幕触摸区域不松开,同时给触摸屏通电,弹出系统框即可松手

③: 根据需要选择下载模式

|       | 系统设定               |       |  |
|-------|--------------------|-------|--|
| USB 档 | 式 自动               | USB   |  |
| 键盘语   | 言                  | 英文    |  |
| 键盘尾   | 色 日本               | 青底    |  |
| 串口参   | 章数 COM-1           | COM-2 |  |
| 触     | 摸校正                | 时间设置  |  |
| 确     | 认                  | 取消    |  |
|       | Version:114-2021.1 | 1.14  |  |

5、V3.1版本的软件在重装、发送程序到其他电脑或者需要使用更高版本打开时, 需要将程序压缩成knr文件,防止外部图片丢失

|                                         | 压缩/解压        | ? ×  |
|-----------------------------------------|--------------|------|
| 文件(F) 编辑(E) 视图(V) 招<br>☐ 新建_程(N) Ctrl+N | 生成压缩文件 保存路径: | 浏览   |
| 🛜 打开工程(0 Ctrl+0                         |              | 开始压缩 |
| 🔀 关闭                                    | 解压缩文件        |      |
| H 保存(S) Ctrl+S                          | 压缩文件:        | 浏览   |
| 💾 另存为                                   | 保存路径:        | 浏览   |
| 🔁 最近打开的工程                               |              | 开始解压 |
| 🚔 压缩/解压                                 |              | 0%   |
| ▶ 退出(Q)                                 |              | 关闭   |

6、如何用高版本解压V31版本的knr文件

## ①: 打开软件菜单栏【文件】-【解压V31标准组态】

| 文件(F) 编辑(E)       | 视图(V)  | 控件() | () 添加( |
|-------------------|--------|------|--------|
| ┣ 新建工程(N)         | Ctrl+N |      |        |
| 🛜 打开工程(0)         | Ctrl+0 |      |        |
| 🚫 关闭              |        | 6    | l Q T  |
| ₩ 保存(S)           | Ctrl+S | (    | 画面1    |
| 💾 另存为             |        |      |        |
| 🭰 最近打开的工程         | •      |      |        |
| 🚔 解压V31标准组态       |        |      |        |
| The second of the |        |      |        |

#### ②:在【解压】-【解压缩文件】选择knr文件 船正

| 解压          |                               | ?  | ×  |
|-------------|-------------------------------|----|----|
| - 解压缩文件     |                               |    |    |
| 压缩文件:       | C:\Users\dell\Desktop\HMI.knr | 浏览 |    |
| 保存路径:       |                               | 浏览 |    |
|             | 开始解压                          |    |    |
| 1           |                               |    | 0% |
| 仅支持113,114版 | 质本旧组态                         |    |    |
|             |                               | 关闭 |    |
|             |                               |    |    |

③: 任【解压缩又件】-【保存路径】选择解压后的又件保存路径

| 压缩文件: | C:\Users\dell\Desktop\HMI.knr | 浏览 |
|-------|-------------------------------|----|
| 保存路径: | C:\Users\dell\Desktop\HMI.sm  | 浏览 |
|       | 开始解压                          |    |
|       |                               |    |

④: 在软件菜单栏【文件】-【打开工程】选择解压后的文件,并打开即可

## 三、如何用TYPE-A USB下载程序

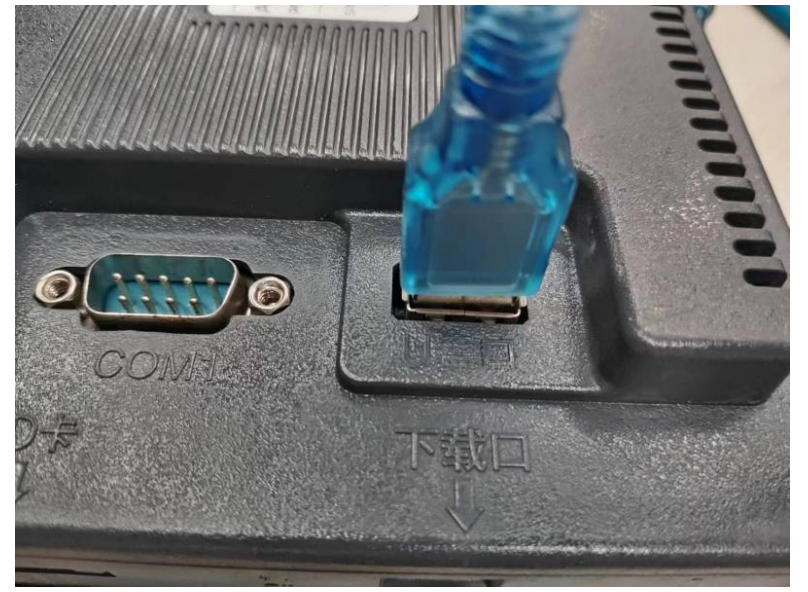

①:按住屏幕触摸区域不松开,同时给触摸屏通电,弹出系统框即可松手,触 摸屏选择手动 - USB模式

|        | 系统设定                |        |  |
|--------|---------------------|--------|--|
| USB 模式 | 自动 手动               | USB U盘 |  |
| 键盘语言   | 中文                  | 英文     |  |
| 键盘底色   | 默认                  | 青底     |  |
| 串口参数   | COM-1               | COM-2  |  |
| 触摸校正   |                     | 时间设置   |  |
| 确认     |                     | 取消     |  |
|        | Version:122-2024.02 | .29    |  |

## ②:点击软件菜单栏【工具】-【下载工程】

| 文件(F) 编辑(E) 视图(Ⅴ) | 控件(K) 添加(A) | 工具(T) 帮助(H)                                   | 语言(R) |         |
|-------------------|-------------|-----------------------------------------------|-------|---------|
| 🗅 🕞 😰 H 🄌         | 🦘 🍋 💆       | <ul> <li>● 上载数据</li> <li>● 下载工程(D)</li> </ul> |       | 0, 0, 0 |
| 🖳 🖳 💽 🛅 😂 J       | g g g 🥵     | ■ 离线 模拟 ■ 在线模拟                                | 000   | 🎿 🕄 🗄   |
| 窗口                | ₽× 画面1      | - 🛃 升级<br>V 底层版本号                             |       |         |
| 系统参数              |             | Y 安装usb驱动                                     |       |         |

③:选择【USB下载】

| 下载       |          |          | ?         | × |
|----------|----------|----------|-----------|---|
| ● USB下载  |          |          |           |   |
|          |          |          |           |   |
| ○ 下载到U盘  |          |          |           |   |
|          |          |          |           |   |
|          |          |          |           |   |
|          |          |          |           |   |
| ☑ 清除历史报警 | ☑ 清除历史数据 | ☑ 清除配方数据 | □ 是否下载汉字库 |   |
| 🔲 强制更新底层 | 5        | 下载       | 关闭        |   |

④:点击下载,提示下载成功即可拔出

## 四、如何用Micro USB下载程序

①:按住屏幕触摸区域不松开,同时给触摸屏通电,弹出系统框即可松手,触 摸屏选择自动或者手动 - USB模式

| •   |                                              | 系统设定                                            |                                                                                        |  |
|-----|----------------------------------------------|-------------------------------------------------|----------------------------------------------------------------------------------------|--|
|     | USB 模式 自                                     | 动 手动                                            | USB U盘                                                                                 |  |
|     | 键盘语言                                         | 中文                                              | 英文                                                                                     |  |
| 0 0 | 键盘底色                                         | 默认                                              | 青底                                                                                     |  |
|     | 串口参数                                         | COM-1                                           | COM-2                                                                                  |  |
|     | 触摸校正                                         |                                                 | 时间设置                                                                                   |  |
|     | 确认                                           |                                                 | 取消                                                                                     |  |
|     | V                                            | ersion:122-2024.02.                             | 29                                                                                     |  |
|     |                                              |                                                 |                                                                                        |  |
|     | 5                                            | T (+ ) 11.                                      | 24                                                                                     |  |
|     | 3                                            | 系统设定                                            | Ĕ                                                                                      |  |
|     | usb 模式                                       | 系统设知<br>自动 手z                                   | <b>主</b><br>切                                                                          |  |
|     | USB 模式<br>键盘语言                               | 系统设策<br>自动<br>手<br>下<br>中文                      | <b>主</b><br>动<br>英文                                                                    |  |
|     | USB 模式<br>键盘语言<br>键盘底色                       | 系统设知<br>自动<br>手<br>中文<br>默认                     | <b>主</b><br>动<br>英文<br>青底                                                              |  |
|     | USB 模式<br>键盘语言<br>键盘底色<br>串口参数               | 系统设<br>自动 手z<br>中文<br>默认<br>COM-1               | <b>さ</b><br>動<br>英文<br>青底<br>COM-2                                                     |  |
|     | USB 模式<br>键盘语言<br>键盘底色<br>串口参数<br>触摸校正       | 系统设定<br>自动 手z<br>中文<br>默认<br>COM-1              | 主         動         英文         青底         COM-2         时间设置                           |  |
|     | USB 模式<br>键盘语言<br>键盘底色<br>串口参数<br>触摸校正<br>确认 | 系统设策<br>自动 手<br>中文<br>默认<br>COM-1               | を<br>動<br>英文<br>青底<br>COM-2<br>时间设置<br>取消                                              |  |
|     | USB 模式<br>键盘语言<br>键盘底色<br>串口参数<br>触摸校正<br>确认 | 系统设定<br>自动 手z<br>中文<br>默认<br>COM-1              | 支         動         英文         青底         COM-2         时间设置         取消         L02.29 |  |
|     | USB 模式<br>键盘语言<br>键盘底色<br>串口参数<br>触摸校正<br>确认 | 系统设<br>自动 手<br>中文<br>默认<br>COM-1                | 支<br>動<br>英文<br>青底<br>COM-2<br>时间设置<br>取消                                              |  |
|     | USB 模式<br>键盘语言<br>键盘底色<br>串口参数<br>触摸校正<br>确认 | <u>系统设</u> た<br>自动 手<br>中文<br>默认<br>COM-1<br>-1 | 支<br>数<br>英文<br>青底<br>COM-2<br>时间设置<br>取消                                              |  |

②:点击软件菜单栏【工具】-【下载工程】

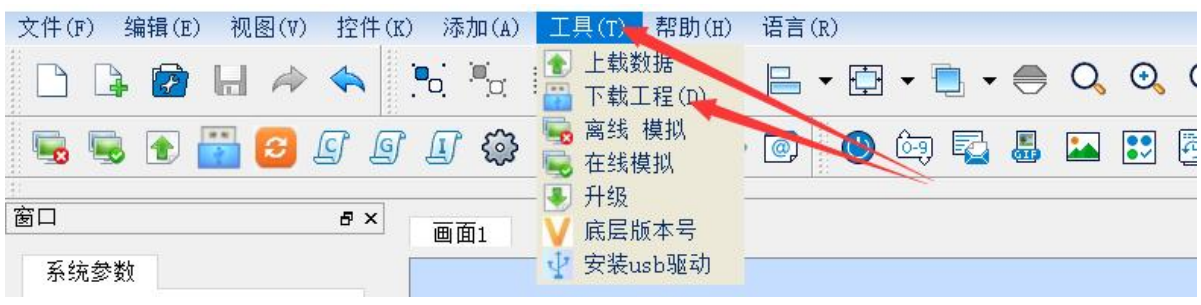

③:选择【USB下载】

| 下载             | ?         | × |
|----------------|-----------|---|
| ● USB下载        |           |   |
|                |           |   |
| □<br>○ 下载到U盘   |           |   |
|                |           |   |
|                |           |   |
| ☑ 清除历史报警       | 🗌 是否下载汉字库 |   |
| □ 强制更新底层 下载 下载 | 关闭        |   |

④:点击下载,提示下载成功即可拔出

## 五、如何用U盘/SD卡下载程序

### 提示:U盘/SD卡需FAT32格式,32GB以下容量

①: 将U盘/SD卡 (通过读卡器) 插到电脑上

| ②: 点击软件菜单栏        | 【工具】 -      | 【下载工程】                                                                                             |                                   |           |
|-------------------|-------------|----------------------------------------------------------------------------------------------------|-----------------------------------|-----------|
| 文件(F) 编辑(E) 视图(V) | 控件(K) 添加(A) | <ul> <li>工具(T) 帮助(E)</li> <li>全上载数据</li> <li>○ 下载工程(D)</li> <li>○ 离线 模拟</li> <li>○ 在线模拟</li> </ul> | 语言(R)<br>日 • 日 • 日<br>@ @ @ @ @ 尾 | - 🛑 🔍 🔍 ( |
| 窗口<br>系统参数        | ₽× 画面1      | - ▶ 升级<br>✔ 底层版本号<br>✔ 安装usb驱动                                                                     |                                   |           |

③:选择【下载到U盘】,选择电脑识别的电脑盘

| 〇 USB下载                                         |                |                                          |
|-------------------------------------------------|----------------|------------------------------------------|
| 选                                               | 择电脑识别的U盘/SD    | 卡电脑盘                                     |
| ● 下载到U盘 H:                                      |                | 浏览                                       |
|                                                 |                |                                          |
|                                                 |                |                                          |
| <ul> <li>✓ 清除历史报警</li> <li>✓ 是否下载汉字库</li> </ul> | ✓ 清除历史数据<br>下载 | <ul> <li>✓ 清除配方数据</li> <li>关闭</li> </ul> |

④:点击下载,提示下载成功即可拔出电脑

| 成功  | $\times$          |
|-----|-------------------|
| 文件下 | 戡成 <mark>功</mark> |
| 确定  |                   |
|     | 成功<br>文件下<br>确定   |

⑤:按住屏幕触摸区域不松开,同时给触摸屏通电,弹出系统框即可松手,触 摸屏选择自动或者手动 - U盘模式

|       | 系统设定                |       |  |
|-------|---------------------|-------|--|
| USB 模 | 式目动                 | USB   |  |
| 键盘语   | 言                   | 英文    |  |
| 键盘底   | 色                   | 青底    |  |
| 串口参   | 数 COM-1             | COM-2 |  |
| 触想    | 莫校正                 | 时间设置  |  |
| 确;    | λ.                  | 取消    |  |
|       | Version:114.2021.11 | .14   |  |

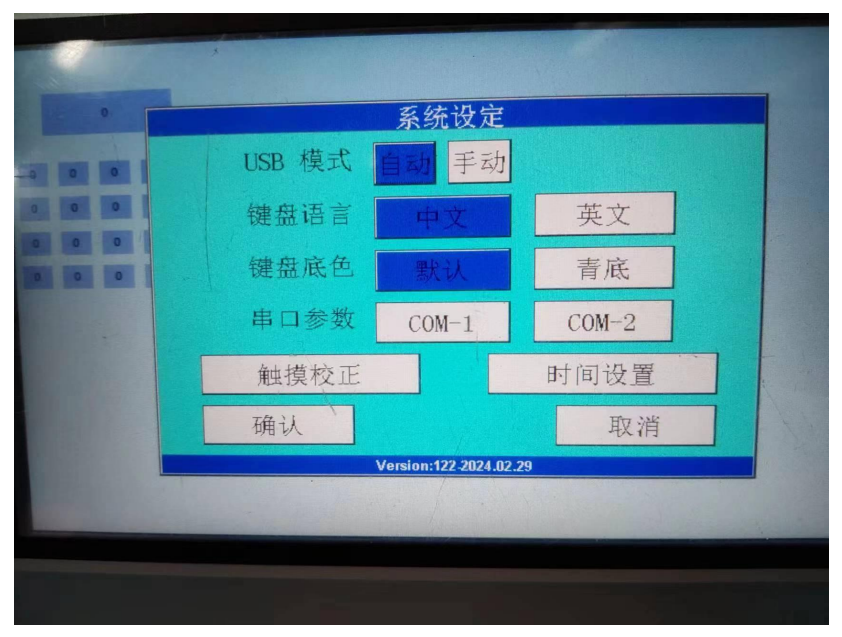

⑥: 然后把U盘 / SD卡插到屏上,选择升级组态即可

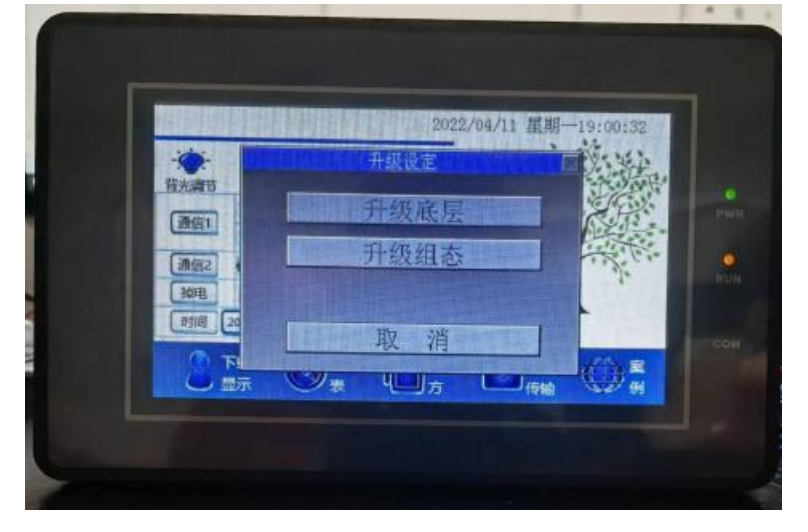

## 六、如何用TYPE-A USB/Micro USB上载程序

HMIStudio可以支持把原始文件数据上载后进行重新编辑的功能,可方便 使用者现场调试时操作或原始程序丢失时需要修改时还原数据(如果有设定密 码保护,需要输入密码)。上载数据就是把触摸屏里的组态工程上载到PC上, 而存储路径是所选择上传文件的保存路径。点击上传文件按钮,文件开始上传, 然后进度条会显示上传的进度过程,上传完成后会自动关闭,表示上传结束。 上载前需要进行如下设置:

按住屏幕触摸区域不松开,同时给触摸屏通电,弹出系统框即可松手,触摸屏 选择手动 - USB模式 (Micro USB上载时可设置自动或手动 - USB模式)

|     | *      |                      |        |  |
|-----|--------|----------------------|--------|--|
| 0   |        | 系统设定                 |        |  |
| 0 0 | USB 模式 | 自动 手动                | USB U盘 |  |
|     | 键盘语言   | 中文                   | 英文     |  |
|     | 键盘底色   | 默认                   | 青底     |  |
|     | 串口参数   | COM-1                | COM-2  |  |
|     | 触摸校正   |                      | 时间设置   |  |
|     | 确认     |                      | 取消     |  |
|     |        | Version:122-2024.02. | 29     |  |
|     |        |                      |        |  |
|     |        |                      |        |  |
|     |        |                      |        |  |

## 上载的前提:

- 1、HMI硬件支持USB接口
- 2、软件的参数设置里面勾选了上载,如下图

| ☑ 上载◀  |          |  |
|--------|----------|--|
| 🗌 上载   | 是否需要密码   |  |
| 密码     | 68221261 |  |
| *该密码与] |          |  |

下面我们将介绍上载程序的两种操作方法:

第一种情况:未设定密码保护,系统参数设置中没有勾选上载是否需要密码:

| 上载: | 是否需要密码 |   |
|-----|--------|---|
|     | -      | - |
| 密码  | 123456 |   |

1、单击工具菜单栏里的下的"上载数据",或点击工具栏上的 全上载数据按 钮,系统会弹出如下图对话框

| 上载数据          |      |         | ?  | × |
|---------------|------|---------|----|---|
| ◉ 组态工程        | 型号选择 | AMZ/AMT | ~  |   |
| 存储路径:<br>开始上传 |      |         |    |   |
|               | 1    |         |    |   |
| 上传文件          |      |         | 关闭 |   |

## 2、点击选择路径按钮, 弹出保存路径目录, 选好路径后并输入相应的文件名, 如图所示

|               | ~   | < |  |  |  |  |  |
|---------------|-----|---|--|--|--|--|--|
| ( <u>N</u> ): | hmi |   |  |  |  |  |  |
| ( <u>T</u> ): | .sm |   |  |  |  |  |  |

3、选好型号,选好路径后点击保存,然后点击上传文件,开始上传,上传成功后,窗口会自动关闭。

| 上载数据   |                     |                   | ? > |
|--------|---------------------|-------------------|-----|
| ◉ 组态工程 | 型号选择                | AMZ/AMT           | ~   |
| 存储路径:  | D:/浦/已装软件/KinSealSt | udio5.1-24/hmi.sm |     |
| 开始上传   |                     |                   |     |
| 上传     | ·文件                 |                   | 关闭  |

第二种情况:前提是已经下载到触摸屏里的组态,在系统参数设置中勾选了上载是否需要密码:此情况下,将触摸屏里的组态上传就需要密码。

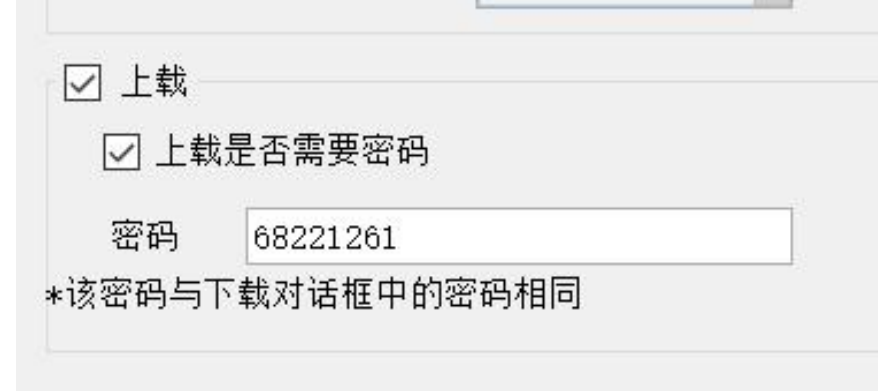

当型号、存储路径和上传组态的名字都设置好以后,点击上传,就会弹出请输入密码的界面,只有当输入的密码和系统参数设置中的密码一致,才能上传, 其他操作步骤同第一种情况。

|                      | 1=+4.          | sta10 | V |  |
|----------------------|----------------|-------|---|--|
| 储路径: C:/User<br>开始上传 | s/dell/<br>密码: |       |   |  |
|                      |                | 确定 取消 |   |  |

## 七、关于USB下载问题排查方法:

一): 首先确定下载线是否匹配:

1: 当采用Micro USB线或TYPE-C 线用电脑下载程序时, USB下载模式需切换 在"自动模式",此时Micro或TYPE-C为USB下载, TYPE-A为U盘下载(出厂 默认状态); 2: 当采用TYPE-A USB线用电脑下载程序时, USB下载模式需切换在"手动 模式"----"USB下载";

3: 当采用U盘下载程序时,只能使用TYPE-A接口;

4:单个USB输出接口机型时,出厂默认为"USB下载模式",除非客户特殊要 求;

二): 电脑无法识别USB或升级中途失败:

1: 未正确安装我司USB驱动程序, 或安装USB驱动异常;

2: 其它设备EMI电磁干扰引起USB下载异常,可关闭其它设备,如附近的伺服 电机,变频器,控制器,电脑显示屏等;

3: HMI下载模式不同,如设置在"U盘模式"而使用USB线下载;

4: USB信号线太长或经过HUB转接,可改为直接连接电脑USB;

5: HMI主机端同时连接两条或多条USB线,导致USB差分信号异常,断开空闲的USB连接线(请务必断开HMI主机端);

6: 电脑USB接口异常, 更换其它电脑;

7: 电源共模干扰引起, 24V电源输入的正负极串联"共模电感"抑制共模干扰;

8: 输入电源功率偏小, 请根据我司标签贴纸参数匹配合适电源;

9: 通讯信号干扰USB差分信号, 断开通讯连接线;

10: 多台设备连接地线干扰,采用单独供电方式;

11: USB线异常;

12: 采用U盘或SD卡升级应急处理;

13: HMI主机损坏,退我司售后处理;

## 八、关于排查通讯异常增加如下:

1: RS232通讯地线未连接;

2: RS232 TX需要连接控制器的RX, RX连接控制器的TX;

3: RS232通讯线过长, (超15米);

4: RS485 A B连接线对应控制器的A B线, 无需交叉连接;

5: RS485 A B线之间增加或取消120R的终端电阻;

6: RS485通讯线过长或与其它电源线分布在一起引起干扰;

7: RS485通讯异常, 组态软件未设置RS485通信方式;

#### 第15页

8: RS422通讯的T0+T0-需要分别连接控制器的R0+ R0-, R0+ R0-分别连接控制器的T0+T0-;

9: RS422通讯异常,组态软件未设置在RS422通信方式;

10: EMI电磁干扰, 切断周边其它干扰设备电源;

11: HMI与控制器或PLC通讯方式不同;

12: HMI主机损坏,退我司售后处理。

## 九、关于不开机异常排查如下:

1: 输入电源电压偏低或偏高,请查看我司各机型输入参考电压;

2: 电源功率偏小,请查看我司各机型最大功率,并添加适当余量, (电源功率 最好增加1倍余量或以上);

3: 正负极是否接反;

4: 电源输入接口是否接触良好;

5: 查看电源电流偏大或偏小,如电流过大排除电压过高,偏小时排查是否电源 功率过小;

6:升级软件后无法开机,若升级错底层导致黑屏,需重新升级正确底层解决;

7: HMI主机损坏, 退我司售后处理。

8:液晶屏损坏,无显示。

## 十、关于无触摸异常排查如下:

1:开机总是弹出系统设定界面,安装触摸屏时螺丝拧太紧,导致触摸屏与其它 结构件有干涉,一般将安装的卡扣螺丝拧松即可解决;

2:环境温度过高或过低导致触摸屏热胀冷缩,可适降温或加温测试;

3: 触摸漂移: 触摸位置偏, 长按触摸屏再通电开机进入"设置界面", 重新校 正触摸屏;

#### 操作步骤如下(此方法仅适用于电阻屏):

① 将触摸屏断电

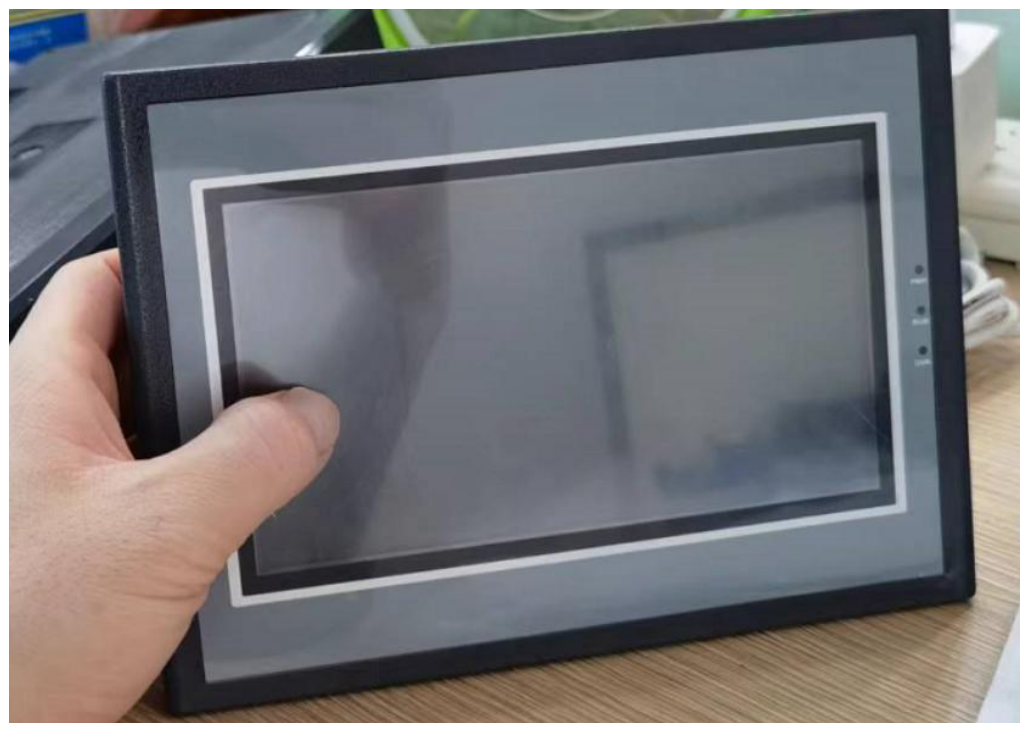

② 按住触摸屏不松开通电, 触摸屏会自动进入系统设置界面

③ 选择触摸矫正

|      |        |         |                      | -     |   |
|------|--------|---------|----------------------|-------|---|
| 0    | FF OFF | OFF     | OFF                  | OFF   |   |
|      |        |         | 系统设定                 |       |   |
|      | FF     | USB 模式  | 手动                   |       |   |
| 0    | FF     | 键盘语言    | ALC: NO              | 英文    |   |
| 0    | FF     | 键盘底色    | Phillippine          | 青底    | 0 |
|      |        | 串口参数    | COM-1 ,              | COM-2 |   |
|      |        | 摸校正     |                      | 时间设置  |   |
|      |        | X       |                      | 取消    |   |
| 1000 |        | V       | ersion:114-2022.06.2 | 3     |   |
|      |        | DFF OFF | OFF                  |       |   |
|      |        |         |                      |       |   |
|      | 1      |         |                      |       |   |

④ 按照顺序点击5个点的中心, 然后等待进入程序界面即可

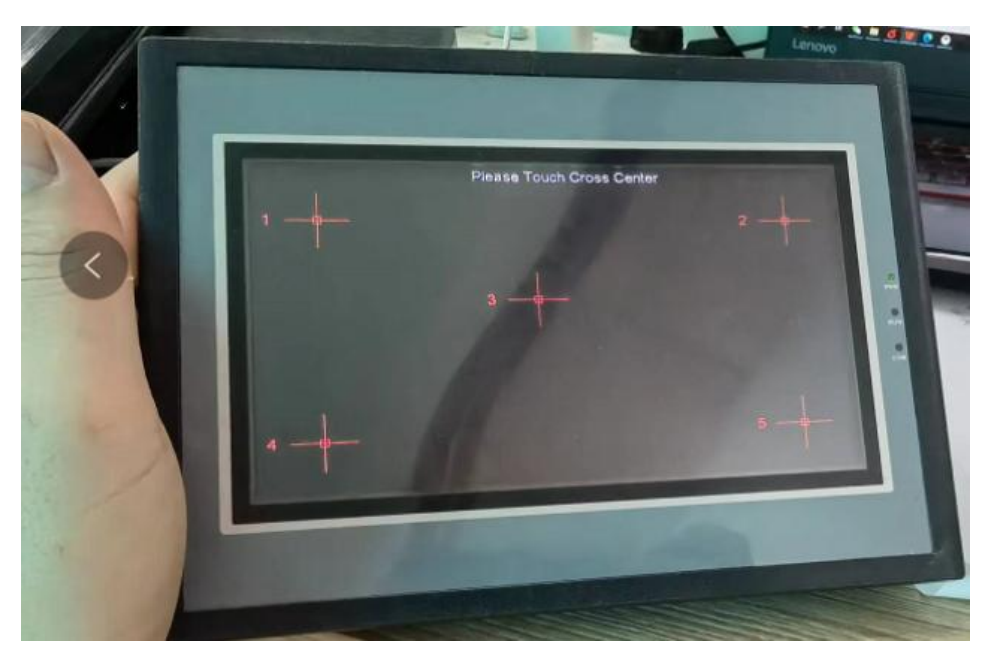

- 4: 触摸屏受力挤压变形或损坏;
- 5: 触摸屏渗水或渗油导致无法触摸;
- 6: 现场环境尘灰过大,长时间工作灰尘渗入触摸屏导致无法触摸;
- 7: 触摸屏损坏, 退我司售后处理。
- 8: 触摸玻璃TP碎或液晶屏损坏导致无触摸, 需退回我司更换触摸玻璃。